# 5. Kontoavstämning ver 1.2

# Gemensamma register och huvudbok

| Ändringslogg |            |                 |                      |
|--------------|------------|-----------------|----------------------|
| Version      | Datum      | Användare       | Beskrivning          |
| 1.2          | 2019-10-04 | Jonas Rosengren | Övergripande översyn |
|              |            |                 |                      |
|              |            |                 |                      |
|              |            |                 |                      |
|              |            |                 |                      |
|              |            |                 |                      |
|              |            |                 |                      |
|              |            |                 |                      |

Systemmanual UBW Desktop

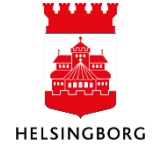

# Innehåll

| 5. | Kontoavstämning                                                   | 3   |
|----|-------------------------------------------------------------------|-----|
|    | 5.1 Avstämningskonton                                             | 3   |
|    | 5.1.1 Lägga till ett nytt konto                                   | 3   |
|    | 5.2 Kontoavstämning                                               | 4   |
|    | 5.2.2 Tillvägagångssätt                                           | 4   |
|    | 5.2.3 Söka avstämda transaktionerFel! Bokmärket är inte definiera | ıt. |
|    | 5.3 Avstämda transaktioner (GL22)                                 | 7   |
|    |                                                                   |     |

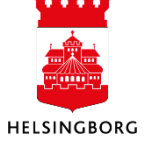

## 5. Kontoavstämning

Kontoavstämning är en rutin som används för att stämma av transaktioner som bokats på ett visst konto, vanligen ett interimskonto eller avräkningskonto. Två eller fler transaktioner som bokats på kontot kan stämmas av mot varandra.

Efter avstämningen finns transaktionerna fortfarande i huvudboken, men transaktions- och sekvensnumren för de avstämda posterna är sparade i en egen tabell tillsammans med en intern identitet (= **avst.id**). Denna identitet är densamma för alla poster som är avstämda mot varandra vid ett givet avstämningstillfälle.

### 5.1 Avstämningskonton

**Sökväg:** Ekonomi > Huvudbok > Avstämning av interimskonton > Avstämningskonton

I skärmbilden **Avstämningskonton** anger du vilka specifika konton som ska finnas tillgängliga för avstämning i kontoavstämningsrutinen. De konton som registreras här kommer att finnas i menyn med valbara konton i kontoavstämningsrutinen.

| 10    | Avstämningskor   | ton ×       |
|-------|------------------|-------------|
| Ana   | yzer Utökad Ma   |             |
| Ny la | änk Ordna länkar |             |
|       | Konto            | Beskrivning |
| ?     |                  |             |
| 1     |                  |             |
| 2     |                  |             |
| 3     |                  |             |
| 4     |                  |             |
| 5     |                  |             |
| 6     |                  |             |
| 7     |                  |             |
| 8     |                  |             |
| 9     |                  |             |
| 10    |                  |             |

För att se upplagda avstämningskonton tryck på **F7** eller klicka på sök Mi i verktygsraden.

#### 5.1.1 Lägga till ett nytt konto

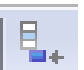

- 1. Klicka på **Ny rad** i verktygsraden.
- 2. Skriv in kontot som ska ingå i kontoavstämningsrutinen.
- 3. Spara (F12).

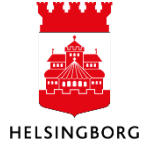

### 5.2 Kontoavstämning

**Sökväg:** Ekonomi > Huvudbok > Avstämning av interimskonton > Avstämningskonton

Denna skärmbild använder du för att stämma av transaktioner på interimskonton eller avräkningskonton.

|   | 10    | Ko   | ontoa | vstā   | imning ×           |                |         |                  |            |        |         |    |
|---|-------|------|-------|--------|--------------------|----------------|---------|------------------|------------|--------|---------|----|
|   | Ana   | lyze | er Av | stän   | nning Ta bort avst | ämning         |         |                  |            |        |         |    |
|   | Ny I  | änk  | Ord   | lna li | änkar              |                |         |                  |            |        |         |    |
| U | Konto | [    | 1790  |        | ~                  | Övriga interin | nsfordr | ingar, aute Avst | ämt belopp |        | 0,00    |    |
|   |       | Т    | R     | S      | VT                 | Ver.nr         | #       | Ver.datum        | Period     | Ansvar | Projekt | MK |
|   | 1     |      |       |        |                    |                | 0       |                  | 0          |        |         |    |
|   | 2     |      |       |        |                    |                |         |                  |            |        |         |    |
|   | 3     |      |       |        |                    |                |         |                  |            |        |         |    |
|   | 4     |      |       |        |                    |                |         |                  |            |        |         |    |
|   | 5     |      |       |        |                    |                |         |                  |            |        |         |    |
|   | 6     |      |       |        |                    |                |         |                  |            |        |         |    |
|   | 7     |      | Ц     | Ц      |                    |                |         |                  |            |        |         |    |
|   | 8     |      |       |        |                    |                |         |                  |            |        |         |    |
|   | 9     |      | Ц     |        |                    |                |         |                  |            |        |         |    |
|   | 10    |      |       |        |                    |                |         |                  |            |        |         |    |
|   | Σ     |      |       |        |                    |                |         |                  |            |        |         |    |

#### 5.2.1 Tillvägagångssätt

1. Välj ett konto för avstämning i rullgardinsmenyn och använd tab-tangenten för att gå till nästa fält.

Tryck sedan på sök 🎮 eller F7 efter valet av konto.

2. Du får då upp en **Utökad fråga** där du kan göra urval på vilka poster du vill stämma av. Gör eventuella urval och välj vilka kolumner du vill se på skärmbilden och klicka sedan i rutan Ej avstämda rader och tryck OK.

| Utökad | l fråga                         |             |         |        |      |                                             |                                   |                              | l          | X        |
|--------|---------------------------------|-------------|---------|--------|------|---------------------------------------------|-----------------------------------|------------------------------|------------|----------|
| I Av   | stämda poster<br>avstämda rader | )           |         |        |      | <ul> <li>▼</li> <li>Ø</li> <li>↓</li> </ul> | Spi<br>Ta I<br>Aggrege<br>Skrivsk | ara<br>port<br>erat<br>yddad | OK<br>Avbr | yt       |
|        | 1                               |             |         |        |      | •                                           | Antal ra                          | ader                         |            |          |
|        | Kolumnnamn                      | Visa        | Sortera | Delsum | Text | Från                                        |                                   |                              | Till       | <u>_</u> |
| 1      | R                               | $\boxtimes$ |         |        |      |                                             |                                   |                              |            |          |
| 2      | S                               | $\boxtimes$ |         |        |      |                                             |                                   |                              |            | _        |
| 3      | VT                              | $\boxtimes$ |         |        |      |                                             |                                   |                              |            | =        |
| 4      | Ver.nr                          | $\boxtimes$ |         |        |      |                                             |                                   |                              |            |          |
| 5      | #                               | $\boxtimes$ |         |        |      |                                             |                                   |                              |            |          |
| 6      | Ver.datum                       | $\boxtimes$ |         |        |      |                                             |                                   |                              |            |          |
| 7      | Period                          | $\boxtimes$ |         |        |      |                                             |                                   |                              |            |          |
| 8      | Ansvar                          |             |         |        |      |                                             |                                   |                              |            |          |
| 9      | Projekt                         |             |         |        |      |                                             |                                   |                              |            |          |
| 10     | МК                              |             |         |        |      |                                             |                                   |                              |            |          |
| 11     | MS                              |             |         |        |      |                                             |                                   |                              |            | -        |
| 12     | Text                            |             |         |        |      |                                             |                                   |                              |            |          |

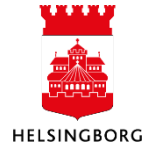

3. Välj de transaktioner som ska stämmas av genom att markera Kryssrutan **R** med vänster musknapp (eller tryck på Shift + F1).

Du kan också markera transaktioner genom att använda kommandot **Avstämning** på Verktygsmenyn.

4. Fältet **Avstämt belopp** uppdateras automatiskt med transaktionsbeloppet när du väljer en ny post för avstämning.

|            | 10    | Ko   | onto | avs  | tämn    | ing ×         |      |              |           |                                        |             |         |
|------------|-------|------|------|------|---------|---------------|------|--------------|-----------|----------------------------------------|-------------|---------|
|            | Ana   | lyze | r A  | vstä | ämnin   | ig Ta bort av | stär | nning        |           |                                        |             |         |
| $\bigcirc$ | Ny I  | änk  | Or   | dna  | a länka | ar            |      |              |           |                                        |             |         |
| 3          | Konto |      | 2890 | )7   |         |               | ~    | Inbetalt Cer | ntralkont | o Avstämt belopp 4                     | 0,00        |         |
|            |       | P    | R    | S    | VT      | Ver.nr        | #    | Ver.datum    | Period    | Text                                   | Belopp      | Avst.id |
|            | 1     | В    |      |      | HD      | 180016245     | 33   | 2019-10-01   | 201910    | Betalning DANSKE BANK A/S BET 1121996- | -593 600,00 | 0       |
|            | 2     | В    |      |      | HD      | 180016245     | 34   | 2019-10-01   | 201910    | BetaIning SKANDINAVISKA ENSKIL 856181- | -4 867,70   | 0       |
|            | 3     | В    |      |      | HD      | 180016245     | 39   | 2019-10-01   | 201910    | BetaIning SVENSKA HANDELSBANKE 1066943 | -500,00     | 0       |
|            | 4     | В    |      |      | HD      | 180016245     | 61   | 2019-10-01   | 201910    | BetaIning SWEDBANK AB 1102925-3        | -9 661,00   | 0       |
|            | 5     | В    |      |      | HD      | 180016245     | 62   | 2019-10-01   | 201910    | BetaIning SWEDBANK AB 1102925-3        | -1 501,00   | 0       |
|            | 6     | В    |      |      | HD      | 180016245     | 63   | 2019-10-01   | 201910    | BetaIning SWEDBANK AB 1102925-3        | -13 761,00  | 0       |
|            | 7     | В    |      |      | HD      | 180016245     | 64   | 2019-10-01   | 201910    | Betalning PLUSGIROT ÅTERREDOVI 31852-7 | -200,00     | 0       |
|            | 8     | В    |      |      | HD      | 180016249     | 0    | 2019-10-01   | 201910    | 180016245                              | 624 090,70  | 0       |
|            | 9     | В    |      |      | HD      | 180016250     | 0    | 2019-10-02   | 201910    | 180016246                              | 17 107,00   | 0       |
|            | 10    | В    |      |      | HD      | 180016246     | 54   | 2019-10-02   | 201910    | BetaIning SWEDBANK AB 1102925-3        | -930,00     | 0       |
|            | 11    | В    |      |      | HD      | 180016246     | 55   | 2019-10-02   | 201910    | BetaIning SWEDBANK AB 1102925-3        | -5 123,00   | 0       |
|            | 12    | В    |      |      | HD      | 180016246     | 56   | 2019-10-02   | 201910    | BetaIning SWEDBANK AB 1102925-3        | -3 851,00   | 0       |
|            | 13    | В    |      |      | HD      | 180016246     | 57   | 2019-10-02   | 201910    | BetaIning SWEDBANK AB 1102925-3        | -1 130,00   | 0       |
|            | 14    | В    |      |      | HD      | 180016246     | 58   | 2019-10-02   | 201910    | BetaIning SWEDBANK AB 1102925-3        | -5 573,00   | 0       |
|            | 15    | В    |      |      | HD      | 180016246     | 59   | 2019-10-02   | 201910    | BetaIning SVENSKA HANDELSBANKE 1066943 | -500,00     | 0       |
|            | Σ     |      |      |      |         |               |      |              |           |                                        | 0,00        |         |

När avstämningen är klar välj kommandot **Spara** på verktygsraden eller tryck **F12**.

Avstämningen måste då balansera, dvs. beloppet i fältet **Avstämt belopp** ska vara lika med 0,00.

Användare med behörighet att ta bort uppgifter i skärmbilden kan upphäva en avstämning med kommandot **Ta bort avstämning** (Shift + F2). Samtliga transaktion som har samma **avst.id** som den markerade raden får avstämningen upphävd och återgår till att vara **ej avstämda rader**. Glöm inte att spara med **F12** efter kommandot **Ta bort avstämning**.

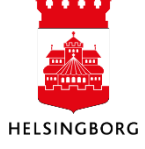

#### 5.2.2 Söka avstämda transaktioner

1. För att söka fram avstämda transaktioner, välj ett konto i rullgardinsmenyn på kontoavstämningsfliken och tryck F7. Kryssa för **Avstämda poster** i frågebilden. Ange vid behov detaljerade sökkriterier och klicka på OK. Urval kan göras på ett specifikt avst.id för att se vilka transaktioner som är avstämda mot varandra. Man kan också välja att se samtliga transaktioner om man klickar i både Avstämda poster och Ej avstämda rader.

| Utöka | ıd fråga                          |             |         |        |      |                                                               |                                              |                                      |             | x        |
|-------|-----------------------------------|-------------|---------|--------|------|---------------------------------------------------------------|----------------------------------------------|--------------------------------------|-------------|----------|
|       | vstämda posteri<br>avstämda rader | D           |         |        | Ţ    | ↓<br>()<br>()<br>()<br>()<br>()<br>()<br>()<br>()<br>()<br>() | Spi<br>Tal<br>Aggrege<br>Skrivsk<br>Antal ra | ara<br>bort<br>erat<br>yddad<br>ader | OK<br>Avbry | <b>1</b> |
|       | Kolumnnamn                        | Visa        | Sortera | Delsum | Text | Från                                                          |                                              |                                      | Till        |          |
| 1     | R                                 |             |         |        |      |                                                               |                                              |                                      |             |          |
| 2     | S                                 |             |         |        |      |                                                               |                                              |                                      |             |          |
| 3     | VT                                |             |         |        |      |                                                               |                                              |                                      |             | =        |
| 4     | Ver.nr                            | $\boxtimes$ |         |        |      |                                                               |                                              |                                      |             |          |
| 5     | #                                 | $\boxtimes$ |         |        |      |                                                               |                                              |                                      |             |          |
| 6     | Ver.datum                         | $\boxtimes$ |         |        |      |                                                               |                                              |                                      |             |          |
| 7     | Period                            | $\boxtimes$ |         |        |      |                                                               |                                              |                                      |             |          |
| 8     | Ansvar                            |             |         |        |      |                                                               |                                              |                                      |             |          |
| 9     | Projekt                           |             |         |        |      |                                                               |                                              |                                      |             |          |
| 10    | MK                                |             |         |        |      |                                                               |                                              |                                      |             |          |
| 11    | MS                                | $\boxtimes$ |         |        |      |                                                               |                                              |                                      |             | -        |
| 12    | Text                              |             |         |        |      |                                                               |                                              |                                      |             |          |

|          |       | Ko   | onto | avs         | tämn  | ing ×        |        |              |          |                           |                 |            |         |
|----------|-------|------|------|-------------|-------|--------------|--------|--------------|----------|---------------------------|-----------------|------------|---------|
|          | Ana   | lyze | r A  | vstä        | imnin | g Ta bort av | /stär  | nning        |          |                           |                 |            |         |
|          | Ny I  | änk  | Or   | dna         | länka | ar           |        |              |          |                           |                 |            | (3)     |
|          | Konto | 1    | 2890 | 7           |       |              | $\sim$ | Inbetalt Cen | tralkont | Avstämt belopp            |                 | 0,00       |         |
|          |       | Т    | R    | S           | VT    | Ver.nr       | #      | Ver.datum    | Period   | Text                      |                 | Belopp     | Avst.id |
| (2)      | 1     | А    |      | $\boxtimes$ | HD    | 180016228    | 15     | 2019-09-27   | 201909   | Betalning SKANDINAVISKA E | NSKIL 856181-   | -11 686,40 | 2498    |
| $\smile$ | 2     | Α    |      | $\boxtimes$ | HD    | 180016228    | 40     | 2019-09-27   | 201909   | Betalning DANSKE BANK A/  | S BET 1121996-  | -31 490,00 | 2498    |
|          | 3     | Α    |      | $\boxtimes$ | HD    | 180016228    | 69     | 2019-09-27   | 201909   | Betalning SV HANDELSBAN   | KEN AB, 1124909 | -7 900,00  | 2498    |
|          | 4     | Α    |      | $\boxtimes$ | HD    | 180016239    | 0      | 2019-09-27   | 201909   | 180016228                 |                 | 51 076,40  | 2498    |
|          | Σ     |      |      |             |       |              |        |              |          |                           |                 | 0,00       |         |

- 2. Kryss i **kolumn S** samt status A i **kolumn T** innebär att transaktionerna är avstämd.
- 3. När poster är avstämda och sparade har de ett avstämningsid som syns i en egen kolumn. De poster som stämts av vid samma tillfälle har samma avstämningsid.

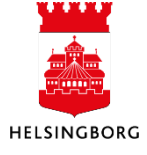

### 5.3 Avstämda transaktioner (GL22)

**Sökväg:** Ekonomi > Huvudbok > Avstämning av interimskonton > Avstämda transaktioner Rapporten skapar en utskrift med de transaktioner som är konterade på det valda kontot.

| 1 15  | a dolda parametrar Skapa | rapportvariant      |
|-------|--------------------------|---------------------|
| Varia | int                      | •                   |
|       | Parameter                | Värde               |
| 1     | Kopior                   | 1                   |
| 2     | Serverkö                 | Serial Report Queue |
| 3     | Prioritet                | 0                   |
| 4     | Skrivare                 | DEFAULT             |
| 5     | E-postbekräftelse        |                     |
| 6     | E-postdistribution       |                     |
| 7     | Status                   | N                   |
| 8     | Startdatum               |                     |
| 9     | Starttid                 |                     |
| 10    | Utdatatyp                | Välj autom.         |
| 11    | Från period              | 201508              |
| 12    | Till period              | 201508              |
| 13    | Från verifikationsnr.    |                     |
| 14    | Till verifikationsnr.    | 99999999999999999   |
| 15    | Verifikationstyp         | *                   |
| 16    | Konto                    | $\frown$            |
| 17    | Avstämda poster          | (2)                 |
| 18    | Från registreringsdatum  | $\mathbf{O}$        |
| 19    | Till registreringsdatum  |                     |
| 20    | Begrepp                  |                     |
| 21    | Relation                 |                     |
| 22    | Relationsvärde           |                     |
| 23    | Beloppskolumn            | Belopp              |
| 24    | Dimension 1              | *                   |
| 25    | Dimension 2              | *                   |
| 26    | Dimension 3              | *                   |
| 27    | Dimension 4              | *                   |
| 28    | Dimension 5              | *                   |
| 29    | Dimension 6              | *                   |
| 30    | Dimension 7              | *                   |
| 31    | Sortera                  | (3)                 |

Värden måste anges på följande parametrar:

- 1. Konto Giltigt avstämningskonto
- 2. Avstämda poster Avstämda poster, ej avstämda poster eller alla verifikationer
- 3. Sortera Period eller avst.id

Gör eventuella övriga önskade urval och spara med **F12** för att skapa rapporten.

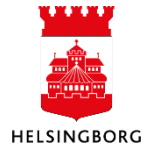